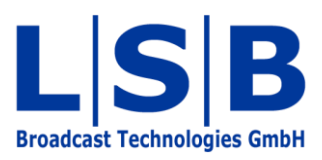

# **12 Pseudo Devices**

# vsmStudio

Manual

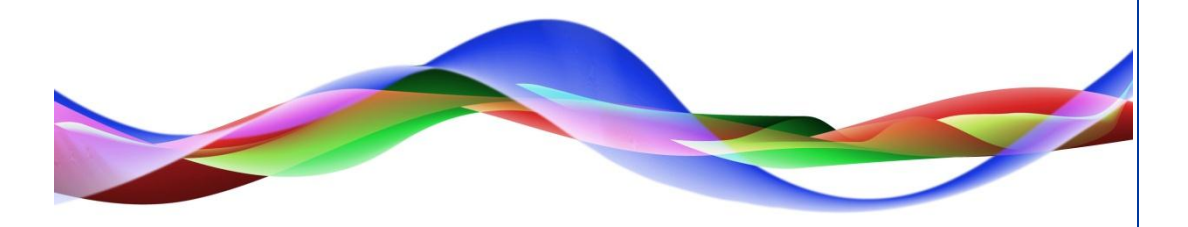

JHA / BME 13.05.2011

# Legend

Please note: This information is of prime importance.

#### Copyright

All rights reserved. Permission to reprint or electronically reproduce any document or graphic in whole or in part for any reason is expressly prohibited, unless prior written consent is obtained from L-S-B GmbH. All entries in this document have been thoroughly checked; however no guarantee for correctness can be given.

L-S-B GmbH cannot be held responsible for any misleading or incorrect information provided throughout this manual.

L-S-B GmbH reserves the right to change specifications at any time without notice.

© L-S-B Broadcast Technologies GmbH, April 2011 Gustav-Stresemann-Str. 8 D-55411 Bingen www.l-s-b.de

# Content

| 1 | Configuration of the Pseudo Device List      | 4 |
|---|----------------------------------------------|---|
| 2 | New Pseudo Device Rule                       | 6 |
| 3 | Activation of a Pseudo Device Rule using GPO | 7 |
| 4 | Pseudo Device Rules on Control Panels        | 8 |

The pseudo device function allows the linking of signals. Thereby, it is possible to have one or more crosspoints follow while switching a crosspoint. This function is frequently used for stereo shortcuts or Audio follows Video.

To open the pseudo device list, select the symbol to the right of the signal path list (see chapter 5.1) in the main menu.

| 0 3 13 🗰 🖉 | - 1                | 📖 - 过 🚮 | 📼 🚜 🔷 | 💕 🗿 🙆 🎉 🎾 |  |
|------------|--------------------|---------|-------|-----------|--|
| Openin     | ng the pseudo devi | ce list |       |           |  |

#### **1** Configuration of the Pseudo Device List

| Config )  | 🎱 Glol | bal     |   |              |         |       |     |
|-----------|--------|---------|---|--------------|---------|-------|-----|
| Direction | Nr     | Trigger | 7 | Dependent on | Fictive | Video | Key |
|           |        |         |   |              |         |       |     |
|           |        |         |   |              |         |       |     |
|           |        |         |   |              |         |       |     |

Configuration of columns and groups

The global pseudo device list has some pre-defined columns. With the exception of *Trigger* and *Dependent on*, all of these can be modified or deleted under the tab *Columns* in the configuration menu.

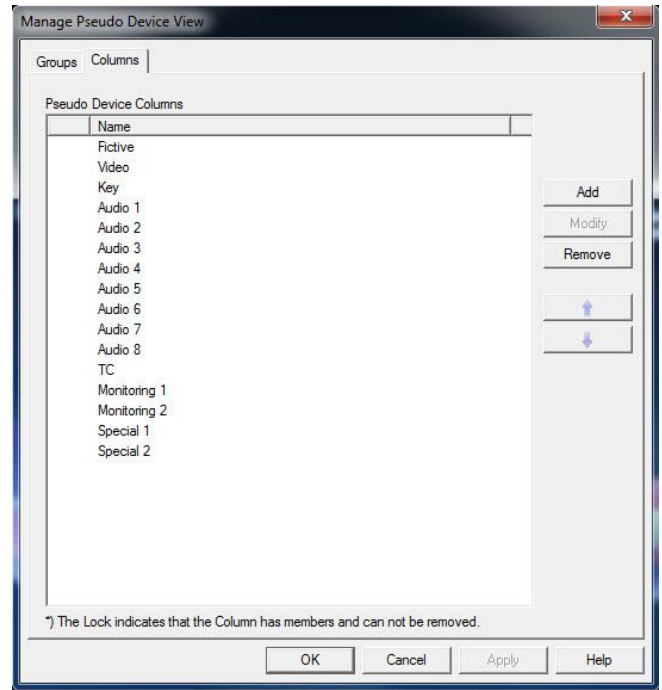

Configurating columns in the pseudo device list

New groups can be set-up under the tab *Groups* in the configuration menu. Signals of one type chosen by the user can be assigned to these.

| anage f<br>Groups | Pseudo Devid           | ce View      |      |        |     |       | ×                       |
|-------------------|------------------------|--------------|------|--------|-----|-------|-------------------------|
| Pseud             | lo Device Grou<br>Name | ups<br>Usage | <br> | <br>   | Sho | w [   |                         |
|                   |                        | ,            |      |        |     |       | Add<br>Modify<br>Remove |
|                   |                        |              |      |        |     |       |                         |
|                   |                        |              | OK   | Cancel |     | Apply | Help                    |

Configuration of groups

While setting up groups, it is possible to choose whether the signals placed there can be found exclusively within the group or also in the global list. For better overview, it is recommended to allow all signals to be shown in the global list. Pseudo device rules can also be moved into the other groups using drag and drop.

| Name: L           | Jsage / Comment:                                                          |
|-------------------|---------------------------------------------------------------------------|
| ŗ                 | Hide items in this group from the Global group                            |
| Show the follow   | ving columns: *                                                           |
| Audio 1           | Fictive                                                                   |
| ✓ Audio 2         | ✓ Key                                                                     |
| ✓ Audio 3         |                                                                           |
| Audio 4           | Monitoring 2                                                              |
| Audio 5           | Special 2                                                                 |
| Audio 7           |                                                                           |
| Audio 8           | Video                                                                     |
| 1 Please note I   | that if a result devices in this group uses additional columns thes       |
| will also be disp | and in a poolab devices in ans group uses admonarcolumns tress<br>played. |
|                   |                                                                           |

New pseudo device group

### 2 New Pseudo Device Rule

The first signal placed into a new line of the pseudo device list is defined as trigger. The vsmStudio software automatically moves this signal into the column *Trigger*. This trigger acts as condition for additional following signals.

Please note: During the set-up of pseudo device rules, the corresponding triggering source or target signal must be defined as trigger in the same column. The pseudo device rule will only become operative if both the source and the target signal have the trigger in the same column. This rule also applies to signals that are to follow a triggering signal.

Signals are dragged and dropped into the corresponding column. Multiple signals can be selected at the same time and dropped individually by pressing the Alt key while holding the left mouse button.

| 🕂 Signal Paths   |           |       |          | □ >  | < _ ] | Pseudo    | Device                                   | ś             |              |         |       |     |         |      |
|------------------|-----------|-------|----------|------|-------|-----------|------------------------------------------|---------------|--------------|---------|-------|-----|---------|------|
| ## Assignment    |           |       |          |      |       | Config    | 🎱 Glo                                    | bal           |              |         |       |     |         |      |
| Signal Path Name | Z VM      | Layer | Moor     | Info | ~     | Direction | Nr                                       | Trigger /     | Dependent on | Fictive | Video | Key | Audio 1 | Audi |
| Audio In 1       | S: 000001 | Audio | S: 00010 |      |       | Source    | 1                                        | 📾 Audio In 1  |              |         |       |     |         |      |
| Audio In 2       | S: 000002 | Audio | S: 00011 |      |       | Target    | 3                                        | B Audio Out 1 |              |         |       |     |         |      |
| Audio In 3       | S: 000003 | Audio | S: 00012 |      |       |           |                                          |               |              |         |       |     | P       |      |
| Audio In 4       | S: 000004 | Audio | S: 00013 |      |       |           |                                          |               |              |         | -     |     |         |      |
| Audio In 5       | S: 000005 | Audio | S: 00014 |      |       |           |                                          |               |              | -       |       |     |         |      |
| Audio In 6       | S: 000006 | Audio | S: 00015 |      |       |           |                                          |               | -            |         |       |     |         |      |
| Audio In 7       | S: 000007 | Audio | S: 00016 |      |       |           |                                          |               |              |         |       |     |         |      |
| Audio In 8       | S: 000008 | Audio | S: 00017 |      |       |           |                                          |               |              |         |       |     |         |      |
| Audio In 9       | S: 000009 | Audio | S: 00018 |      |       |           | -                                        |               |              |         |       |     |         |      |
| Audio In 10      | S: 000010 | Audio | S: 00019 |      | ш.    |           | CO-CO-CO-CO-CO-CO-CO-CO-CO-CO-CO-CO-CO-C |               |              |         |       |     |         |      |
| Audio Out 1      | T: 000001 | Audio | T: 00010 |      |       |           |                                          |               |              |         |       |     |         |      |
| Audio Out 2      | T: 000002 | Audio | T: 00011 |      |       |           |                                          |               |              |         |       |     |         |      |

Dragging the triggering signal into the pseudo device list

The triggering signal is dragged from the signal path list (see chapter 5.1) into the column *Audio 1*. It is automatically displayed in the column *Trigger*. Use the same procedure for the target signal.

| 🕂 Signal Paths   | Signal Paths 📃 🗖 🗙 |         |          |      |   |           |               | 25           |              |         |                                                                                                    |     |                                                                                                    |             |   |  |
|------------------|--------------------|---------|----------|------|---|-----------|---------------|--------------|--------------|---------|----------------------------------------------------------------------------------------------------|-----|----------------------------------------------------------------------------------------------------|-------------|---|--|
| ## Assignment    |                    |         |          |      |   | Config    | Config Slobal |              |              |         |                                                                                                    |     |                                                                                                    |             |   |  |
| Signal Path Name | ∠ VM               | Layer   | Moor     | Info | ~ | Direction | Nr            | Trigger /    | Dependent on | Fictive | Video                                                                                                    | Key | Audio 1                                                                                                    | Audio 2     | A |  |
| Audio In 1       | S: 00000           | L Audio | S: 00010 |      |   | Source    | 1             | 📾 Audio In 1 |              |         |                                                                                                    |     |                                                                                                    | Audio In 2  |   |  |
| Audio In 2       | S: 00000           | 2 Audio | S: 00011 |      |   | Target    | 3             | Audio Out 1  |              |         |                                                                                                    |     |                                                                                                    | Audio Out 2 |   |  |
| Audio In 3       | S: 00000           | 3 Audio | S: 00012 |      |   |           |               |              |              |         |                                                                                                    |     |                                                                                                    | -           |   |  |
| Audio In 4       | S: 00000           | 4 Audio | S: 00013 |      |   |           |               |              |              |         |                                                                                                    |     |                                                                                                    |             |   |  |
| Audio In 5       | S: 00000           | 5 Audio | S: 00014 |      | - |           |               |              |              |         |                                                                                                    |     | and the second second sec |             |   |  |
| Audio In 6       | S: 00000           | 5 Audio | S: 00015 |      |   |           |               |              |              |         |                                                                                                    |     |                                                                                                    |             |   |  |
| Audio In 7       | S: 00000           | 7 Audio | S: 00016 |      |   |           |               |              |              | -       | and the second second se |     |                                                                                                    |             |   |  |
| Audio In 8       | S: 00000           | 3 Audio | S: 00017 |      |   |           |               |              |              | -       |                                                                                                    |     |                                                                                                    |             |   |  |
| Audio In 9       | S: 00000           | Audio   | S: 00018 |      |   |           |               |              |              |         |                                                                                                    |     |                                                                                                    |             |   |  |
| Audio In 10      | S: 00001           | Audio 0 | S: 00019 |      |   |           | -             |              |              |         |                                                                                                    |     |                                                                                                    |             |   |  |
| Audio Out 1      | T: 00000           | 1 Audio | T: 00010 |      |   |           |               |              |              |         |                                                                                                    |     |                                                                                                    |             |   |  |
| Audio Out 2      | T: 00000           | 2 Audio | T: 00011 |      |   |           |               |              |              |         |                                                                                                    |     |                                                                                                    |             |   |  |
| Audio Out 3      | T: 00000           | 3 Audio | T: 00012 |      |   |           |               |              |              |         |                                                                                                    |     |                                                                                                    |             |   |  |

Dragging a linked signal into the pseudo device list

Next, the signal to be linked is dragged from the signal path list (see chapter 5.1) into the column *Audio 2*. If the two triggering signals (*Audio Out 1 > Audio In 1*) are linked with each other, the crosspoint *Audio Out 2 > Audio In 2* follows automatically.

| Config    | 🎱 Glol | bal           |              |   |
|-----------|--------|---------------|--------------|---|
| Direction | Nr     | Trigger       | Dependent on | ł |
| Source    | 1      | 📾 Audio In 1  |              |   |
| Target    | 3      | 📾 Audio Out 1 |              |   |

Lock symbol in front of triggering signal

If a signal is defined as trigger, a lock symbol appears in the column *Trigger* in front of the signal name. Should a signal be defined as trigger multiple times, the lock symbol does not appear.

| Config    | 🌖 Glo | bal         |              |      |
|-----------|-------|-------------|--------------|------|
| Direction | Nr    | Tigger /    | Dependent on | Fict |
| Source    | 1     | Audio In 1  |              |      |
| Source    | 4     | Audio In 1  |              |      |
| Target    | 3     | Audio Out 1 |              |      |

### **3** Activation of a Pseudo Device Rule using GPO

| GP-I/O List |        |      |     |              | × Pseudo  | Pseudo Dévices |               |              |         |       |     |         |             |    |  |  |  |  |
|-------------|--------|------|-----|--------------|-----------|----------------|---------------|--------------|---------|-------|-----|---------|-------------|----|--|--|--|--|
| Conf        | ig 🔸   | GPIs | •=> | GPOs         | Config    | 🄮 Globa        | al            |              |         |       |     |         |             |    |  |  |  |  |
|             | Number | 1    | Π   | Name         | Direction | Nr             | Trigger /     | Dependent on | Fictive | Video | Key | Audio 1 | Audio 2     | Au |  |  |  |  |
| •=          | O-001  | ₽    | 0   | disable TL 1 | Source    | 1              | 📾 Audio In 1  | Test         |         |       |     |         | Audio In 2  |    |  |  |  |  |
| •=          | 0-002  | ₽    | 0   | disable TL 2 | Source    | 4              | Audio In 1    |              |         |       |     |         |             |    |  |  |  |  |
| •=          | O-003  | ₽    | 0   | disable TL 3 | Target    | 3              | 🖙 Audio Out 1 |              |         |       |     |         | Audio Out 2 |    |  |  |  |  |
| •=          | O-004  | ⊕    | 0   | disable TL 4 |           | 1              | -             |              |         |       |     |         |             |    |  |  |  |  |
| •==>        | O-005  | ₽    | 0   | disable TL 5 |           | -              |               |              |         |       |     |         |             |    |  |  |  |  |
| •=          | O-006  | ₽    | 0   | Crosspoint   |           |                |               |              |         |       |     |         |             |    |  |  |  |  |
| -           | O-007  | Ð    | 0   | Test         |           |                |               |              |         |       |     |         |             |    |  |  |  |  |

Linking a pseudo device rule with GPO

A pseudo device rule can be activated or deactivated depending on a GPO (see chapter 15). To do so, drag and drop a GPO into the field *Dependent on* of an existing pseudo device rule.

## **4 Pseudo Device Rules on Control Panels**

Using the *Layer* function on a control panel, pseudo device rules can be deactivated on this control panel as long as the *Layer* button is active.

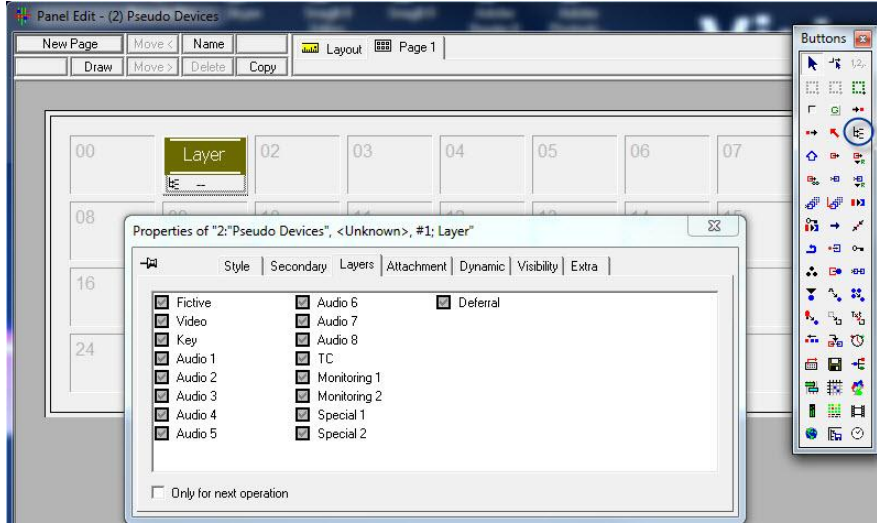

Layer function for the deactivation of pseudo device rules

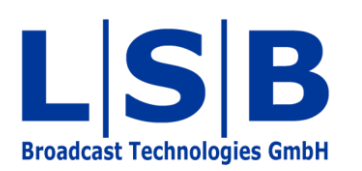

Telephone:+49 (6721) 98817-0Telefax:+49 (6721) 98817-66

E-Mail Support: support@l-s-b.de E-Mail Service: service@l-s-b.de E-Mail other: webinfo@l-s-b.de